## How to Automate Your Voicemail Login On A BlackBerry 8830 World Edition

- 1) Make sure that your phone is turned on.
- 2) Push the button that has all the dots on it (Also known as the Blackberry button).
- 3) Now scroll over to "Call Log" and push the track ball straight in (This is the white ball in the center).
- 4) Push the button that has all the dots on it (Also known as the Blackberry button).
- 5) Scroll down to "Options" and push the track ball straight in again.
- 6) Scroll Down to "Voice Mail" and then push the trackball straight in.
- 7) Now for "Access Number" you will need to enter your phone number.
- 8) For "Password" you will need to enter your password with the following conditions.
- 9) First type in your password. After you do that press the Blackberry button again and scroll down till you see "Add Pause". Now press the track ball straight in to add a pause.
- 10) Second you will need to enter the # sign, and then press the Blackberry button again and scroll down till you see "Add Pause". Now press the track ball straight in to add a pause.
- 11) Third you will need to enter the number 1, and then verify that all of your information looks like the following. "Access Number" = 000-000-0000 (Where 000 is your phone number). "Password" = 0000p#p1 (Where 0000 is your password, "p" is for the pause you entered, and "1" is for the number one that you entered).
- 12) Last you will need to hit the Blackberry button one more time and scroll down till you see save, and then press the track ball straight in. Now exit out of everything and test your voicemail.

NOTE: You can also log into your voicemail by holding down the 1 key and it will dial your number for you.

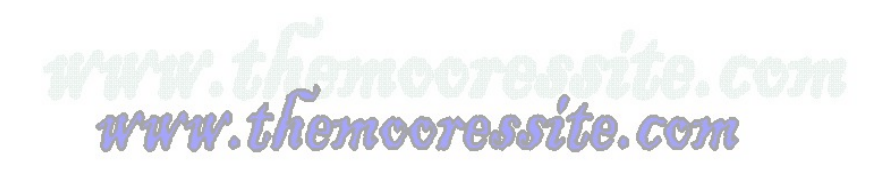